Dahua Intercom Villa Kit KTP01 Setup Instruction

What are included in this kit:

✓ 1x Outdoor Station: DHI-VTO2202F-P
✓ 1x Indoor Monitor: DHI-VTH2421FW-P
✓ 1x POE switch: PFS3005-4ET-60

1. Wiring diagram

Step 1: Connect VTO and VTH to the switch Step 2: Connect the switch to the router (not included in KTPO1) if customers need to use the app to answer calls from VTO and unlock the door.

Step 3: Connect VTO to the lock strike using COM, NC, or NO (depends on the door lock contact type) at the back of VTO.

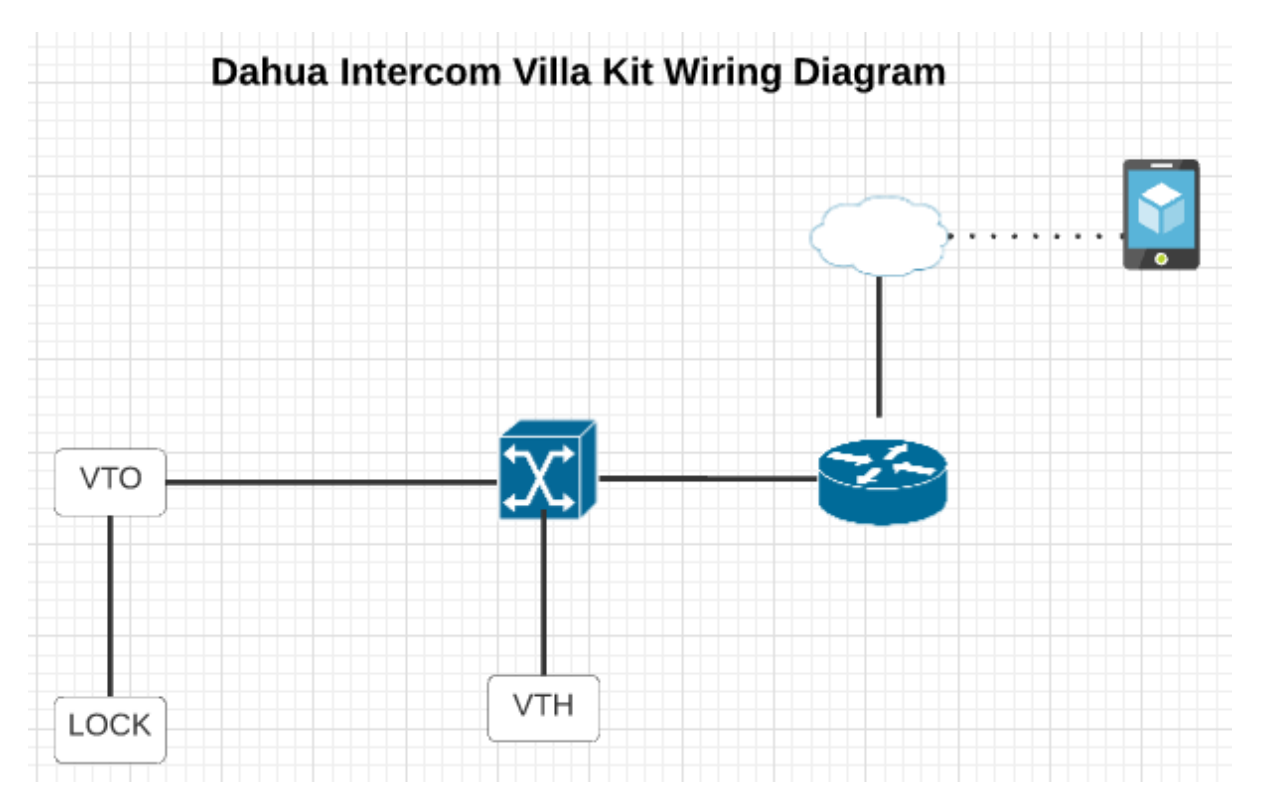

2. Data preparation

Both VTO and VTH need to be assigned static
IP addresses, so it is necessary to set the
suitable IP addresses for them according to
router settings at the customers' side.
If KTP01 is supposed to run as a standalone
intercom system without the app, VTH will
manage IP addresses automatically.

3. Configuration

Step 1: Power on the Poe switch. Both VTO and VTH will boot up in minutes.Step 2: Select language on VTH screen

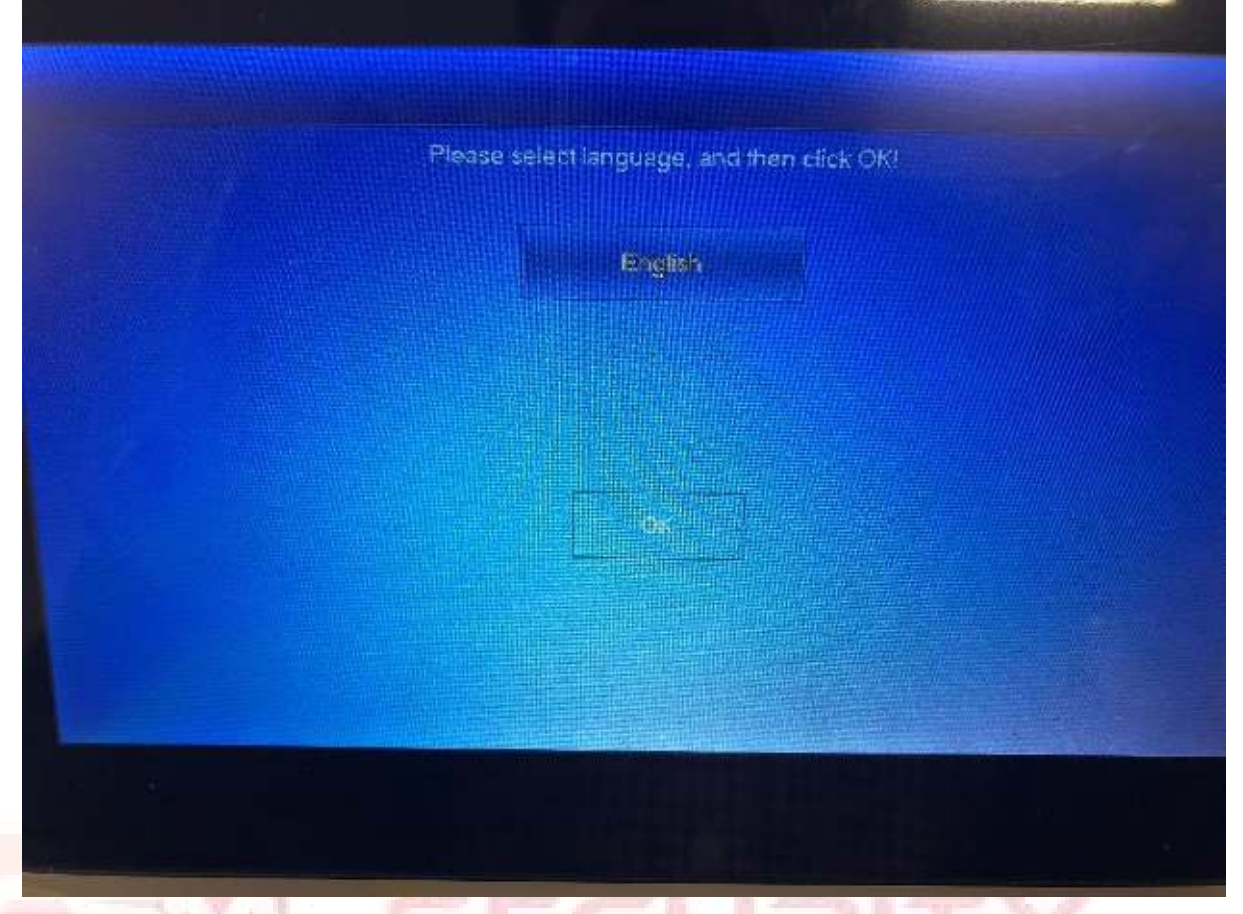

Step 3: Initialize the VTH, and the password should be six numbers, like "888888". The email address is used to reset the password.

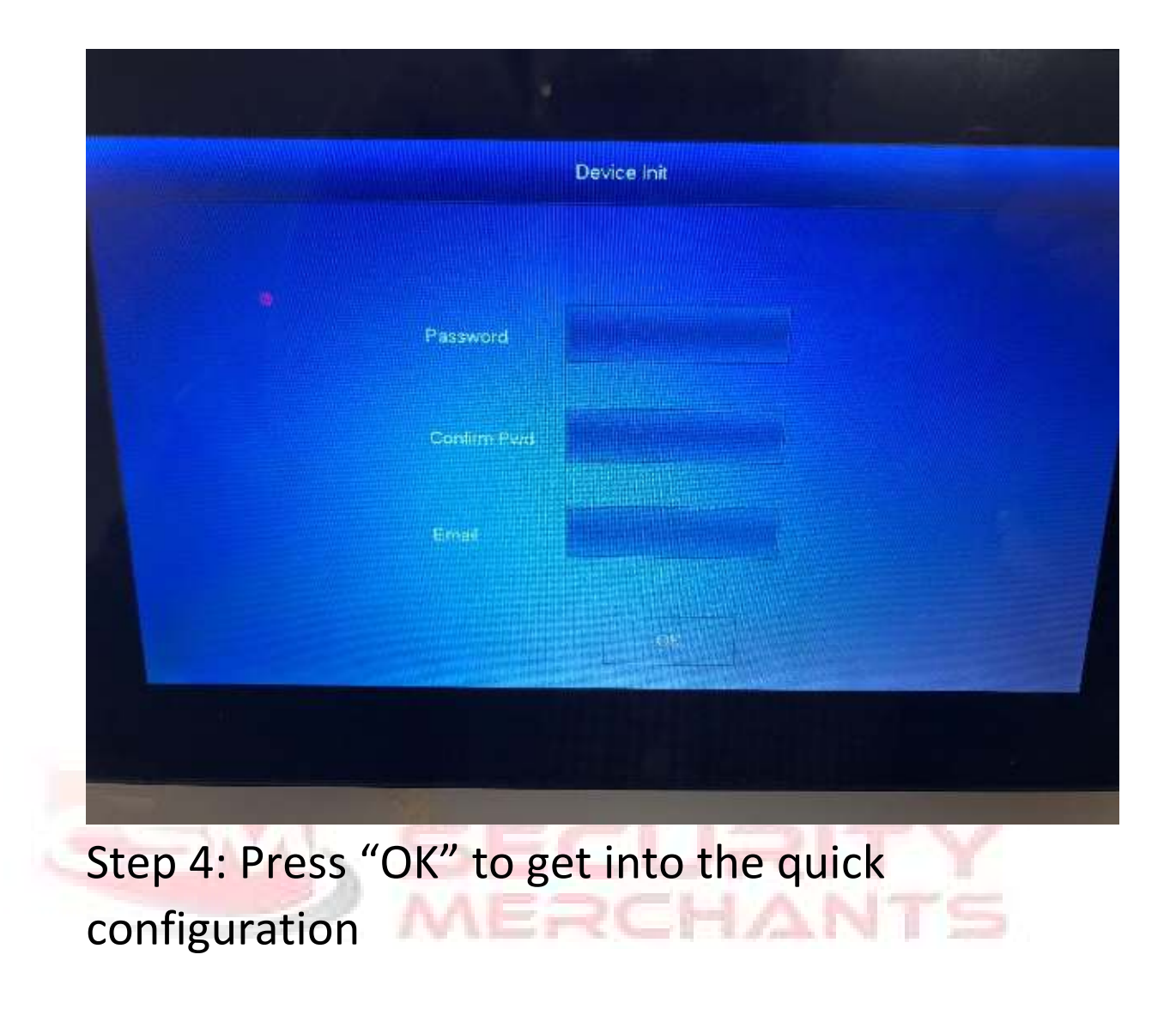

| Do you want to do quick configuration?                                     |
|----------------------------------------------------------------------------|
| Cancel OK                                                                  |
| • Excel Marrier applies to the Retireation is configuration at which types |
|                                                                            |
|                                                                            |
|                                                                            |
| Step 5: Press "Refresh" and wait for minutes                               |

### until all units appear on the screen.

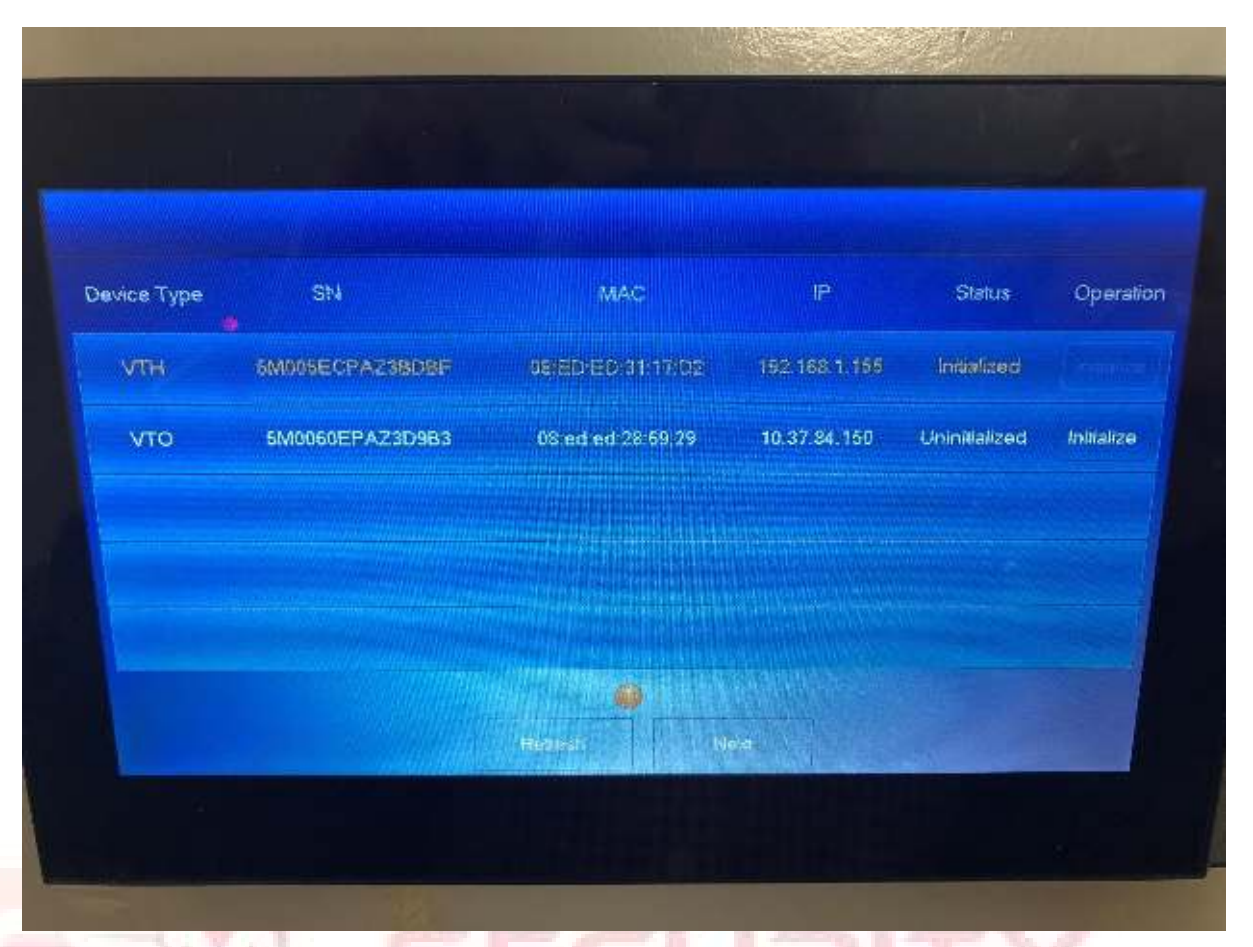

Step 6: Initialize VTO, and the Password could be 8-32 characters which are the combination of 2 types among the number, letter, and characters, such as"admin123"

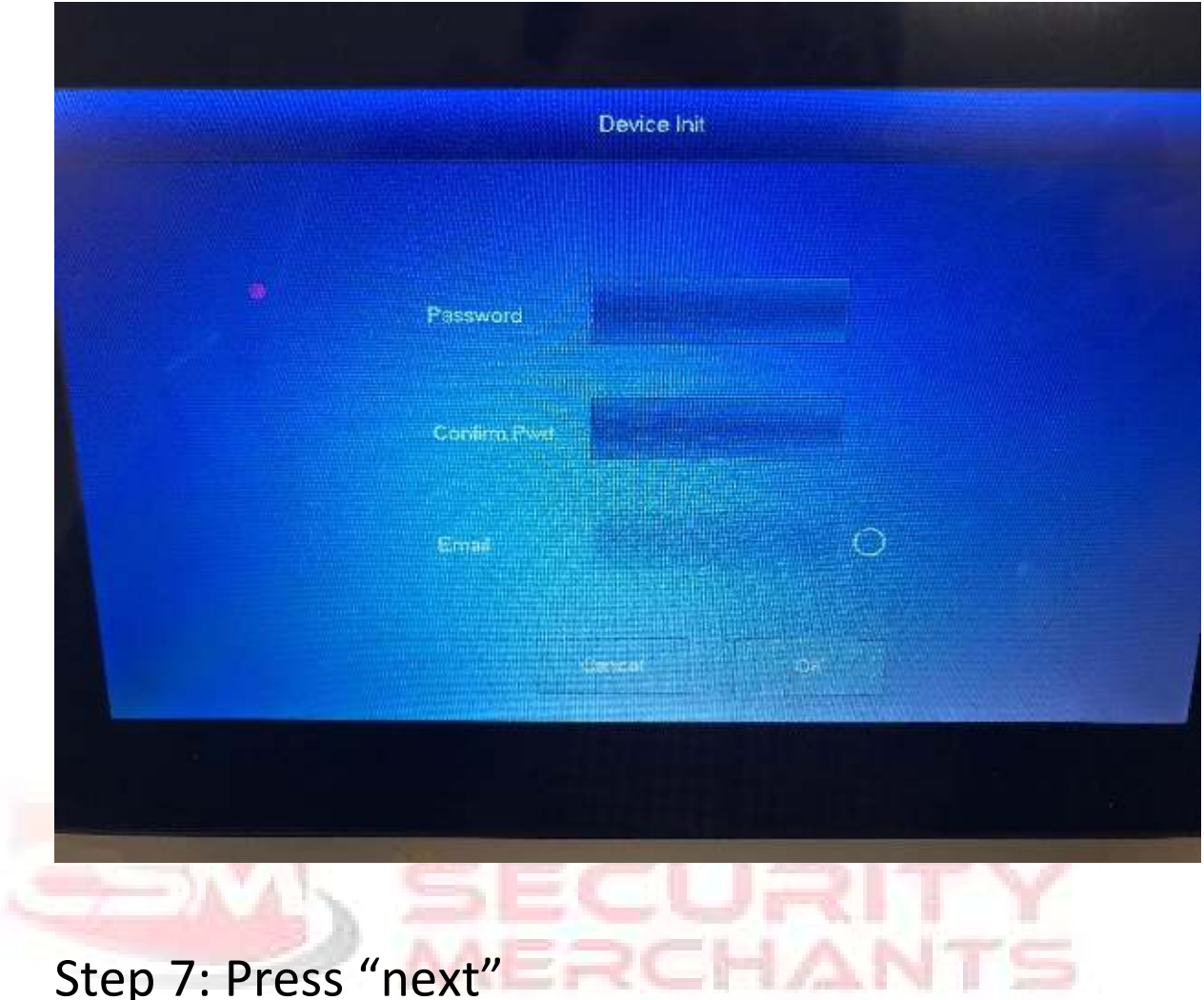

### Step 7: Press "next"

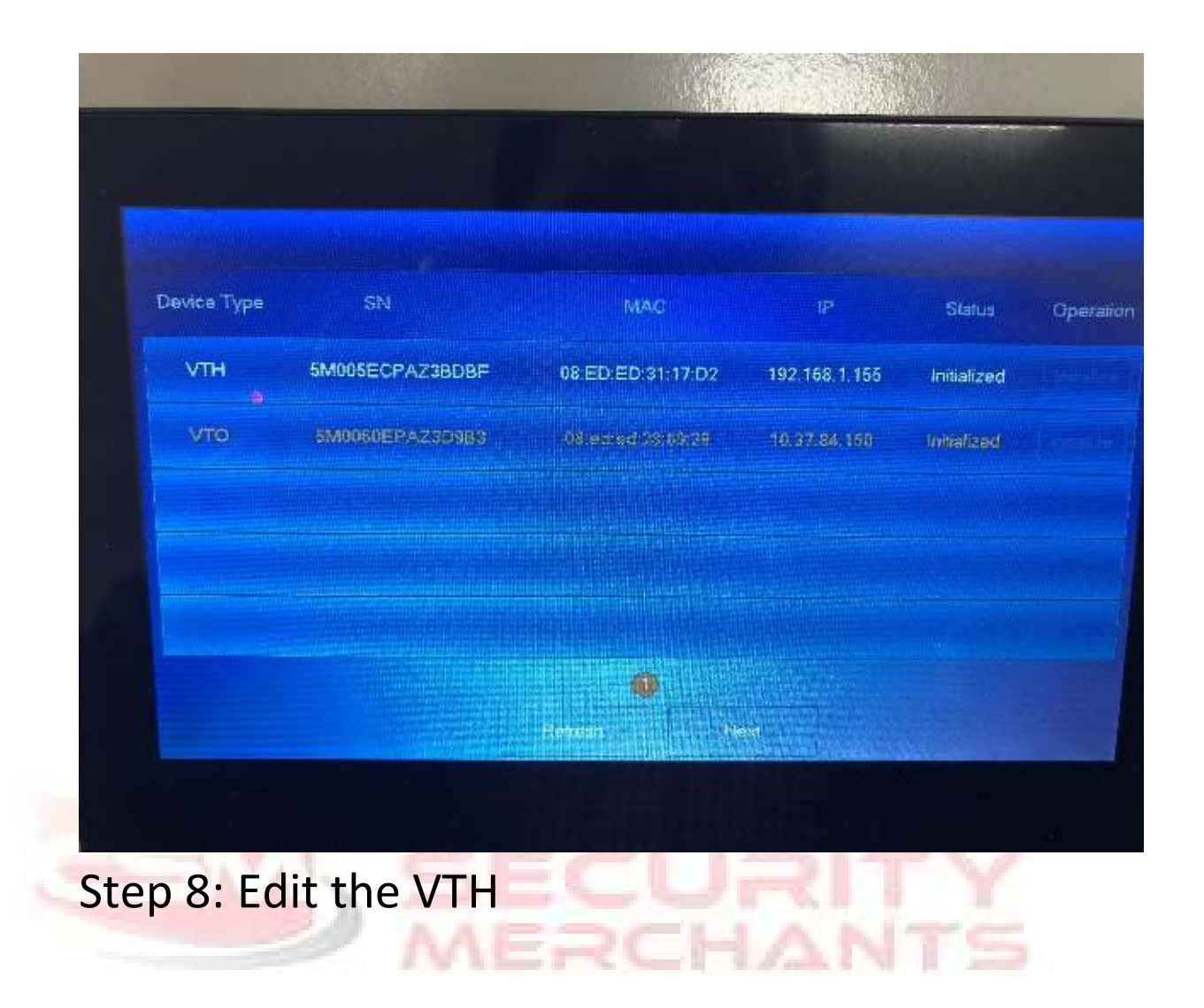

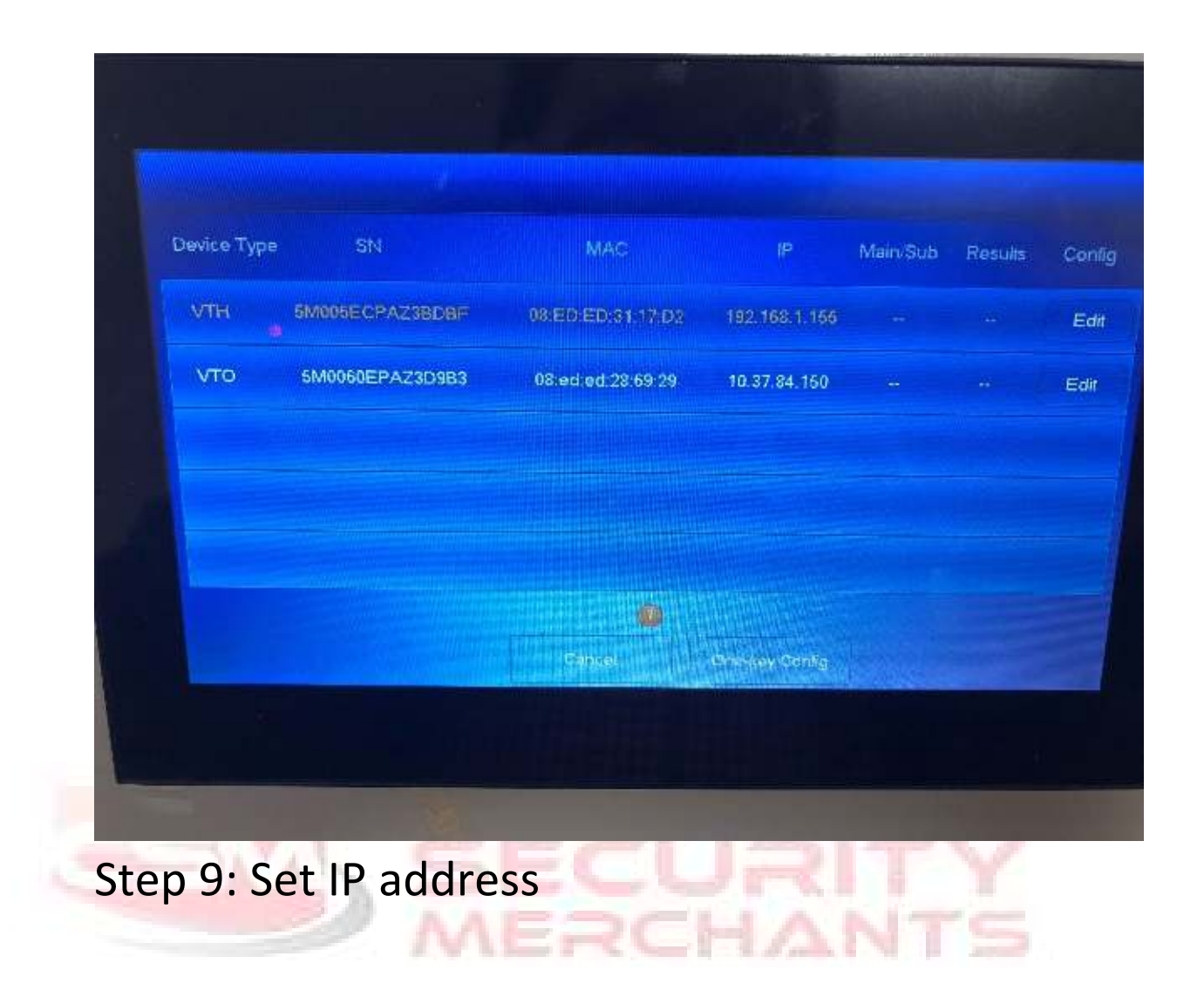

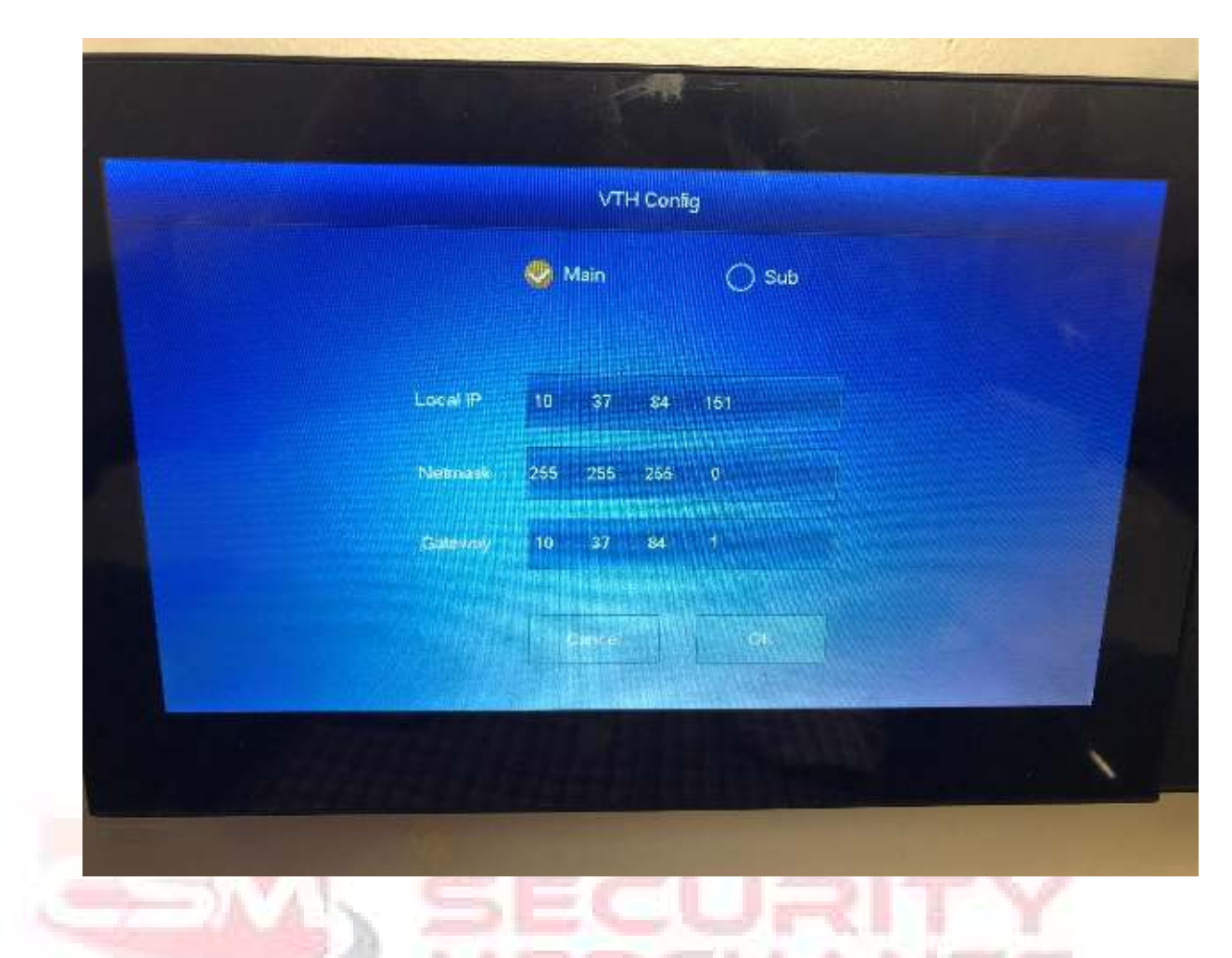

# Step 10: Edit the VTO, and set IP address and time

|              |         | VTC    | ) Config    |            |
|--------------|---------|--------|-------------|------------|
|              |         | 🧶 Main | 🔿 Sub       |            |
| Local IP     | 10 37   | 84 150 | Date Format | DD-MM-YYYY |
| A<br>Netmask | 255 265 | 255 0  | Time Format | 24-Hour    |
| Gateway      | 10 37   | 84 1   | Date 01 -   | 01 - 2000  |
| leo Standard | 🕙 PAL   |        | Time 00 : 0 | 0 : 00     |
|              |         |        |             |            |
|              |         |        |             |            |

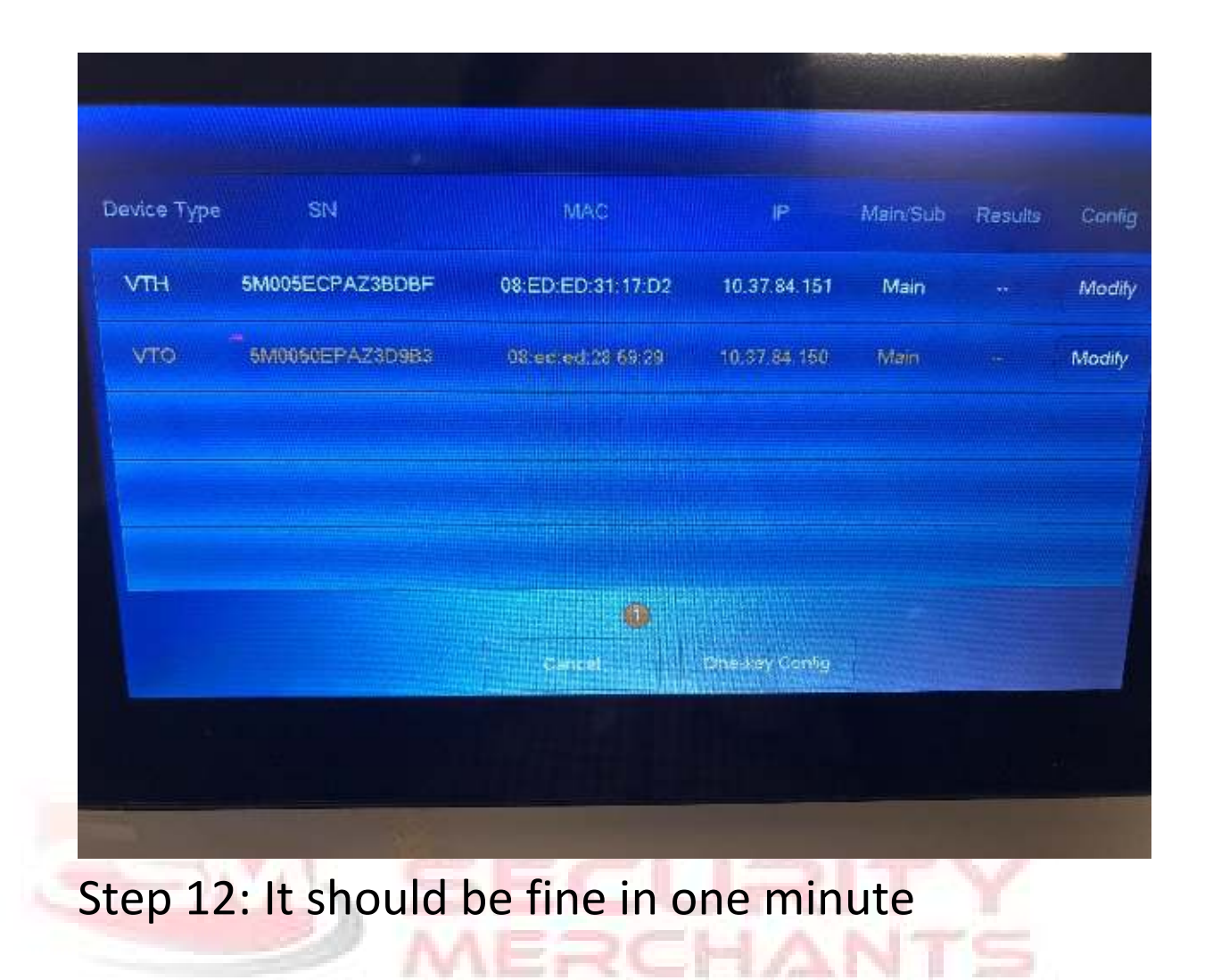

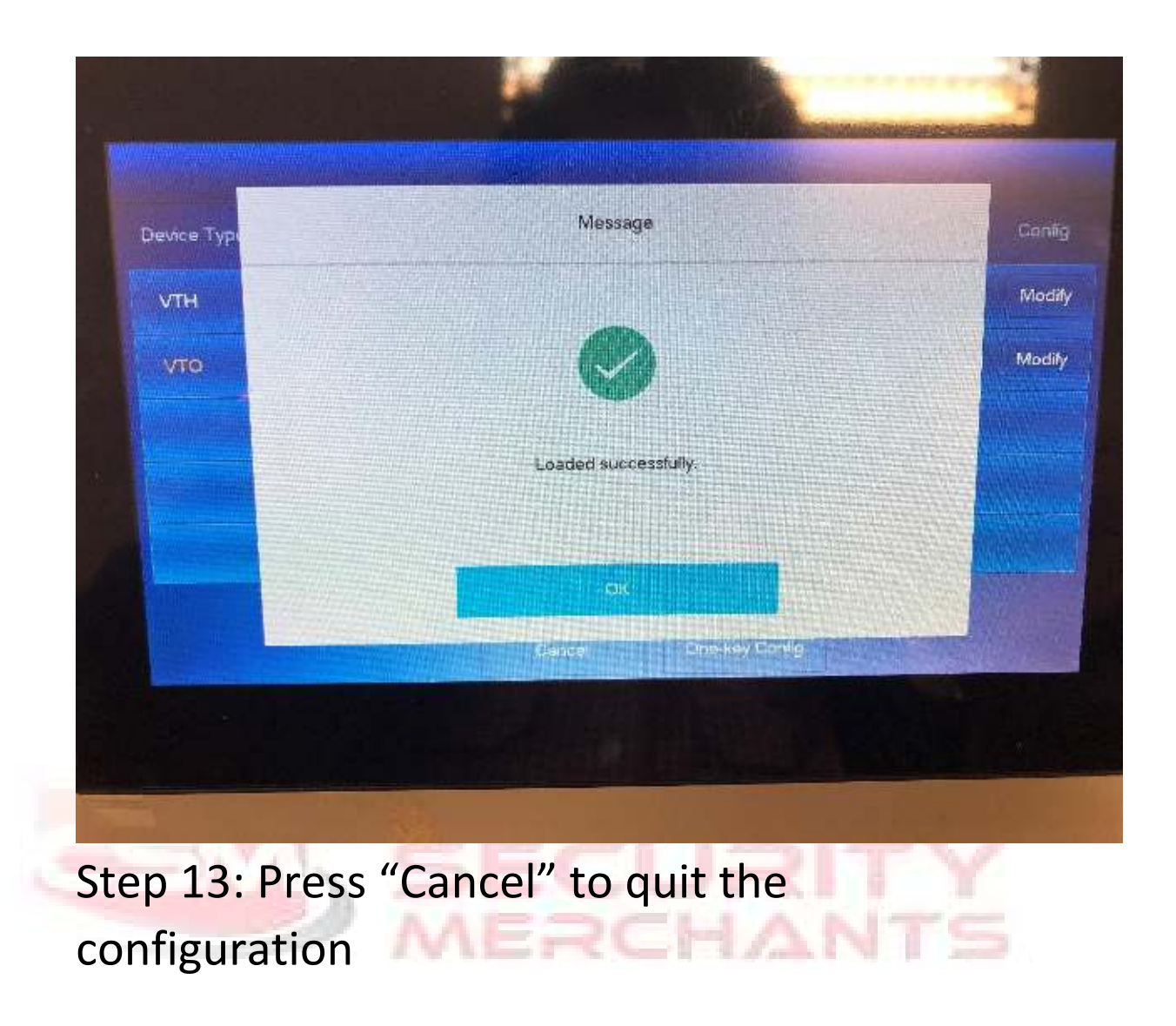

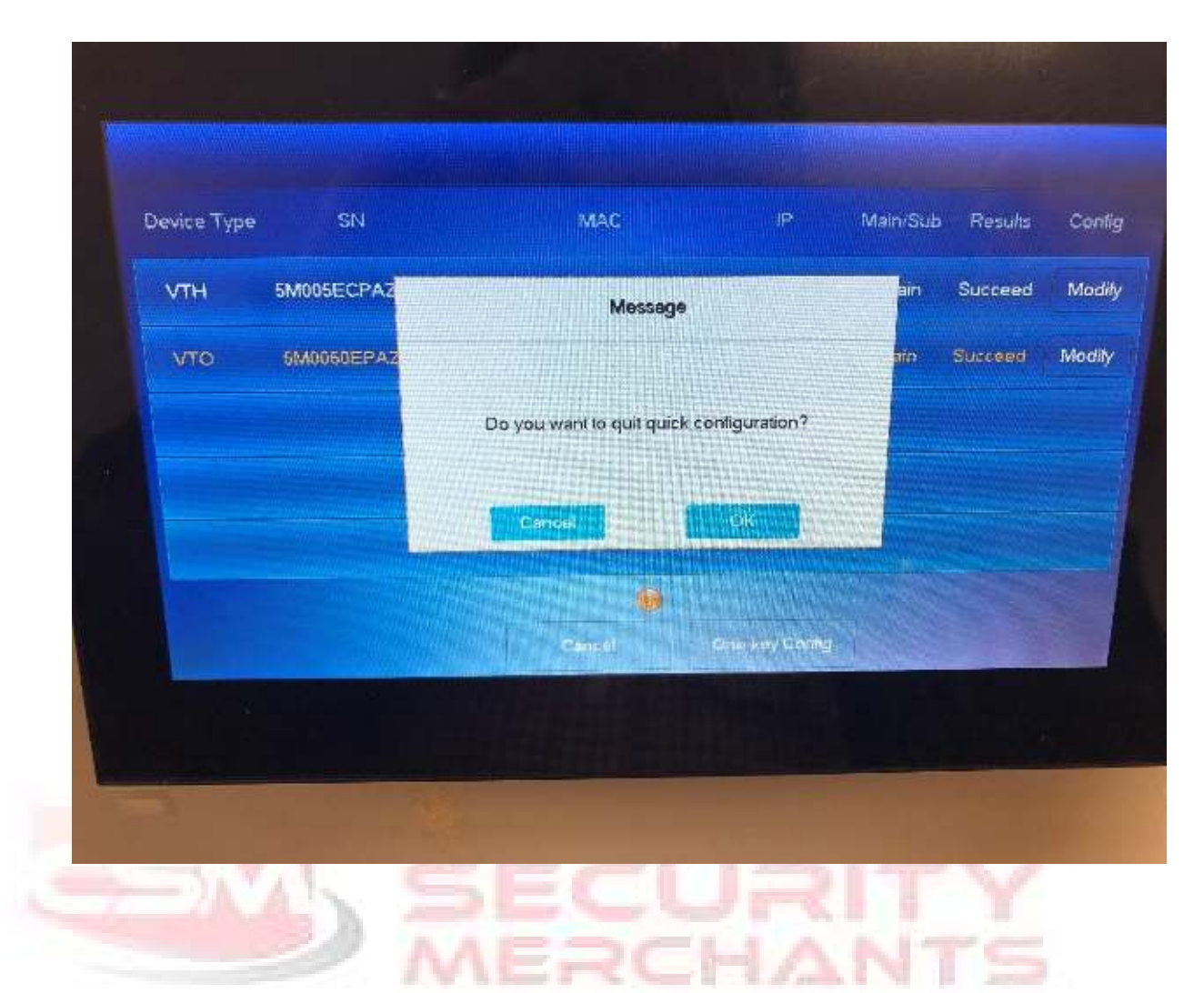

4. Check

Log into the VTO web and check the following items.

Item 1: Status of VTO and VTH should be "Online"

| 😋 🕀 👩 kapar (10,37,34,150 m) Hauss: |                |                                  | 2                  | - C Seach.          | ρ.                                    | 日本<br>(1)<br>(1)<br>(1)<br>(1)<br>(1)<br>(1)<br>(1)<br>(1)<br>(1)<br>(1) |
|-------------------------------------|----------------|----------------------------------|--------------------|---------------------|---------------------------------------|--------------------------------------------------------------------------|
| WEB SERVICEZ.O                      | 盘Local Setting | S <sub>e</sub> Household Setting | () Network Setting | Log Management      | A ft                                  | 6-                                                                       |
| VTO No Management                   | Status         |                                  |                    |                     |                                       |                                                                          |
| Kaam No. Menagement                 | Boom No.       | Status                           | IPSion             | Reg Time            | Off line                              |                                                                          |
| 1007 1000 1000 1000                 | 9901*0         | Ordine                           | 10.57.84,151.5000  | 2000-01-01-00-00-87 |                                       |                                                                          |
| vis Management                      | 500°           | Unline                           | 10.37.54.1505061   | 2020-06-09 101797   |                                       |                                                                          |
|                                     |                |                                  |                    |                     | $a_i \in \mathcal{I}_i \to \mu$ do to |                                                                          |
|                                     |                |                                  |                    |                     |                                       | \$                                                                       |

Item 2: Check the Door Contact Type, and you may need to change the Unlock Period.

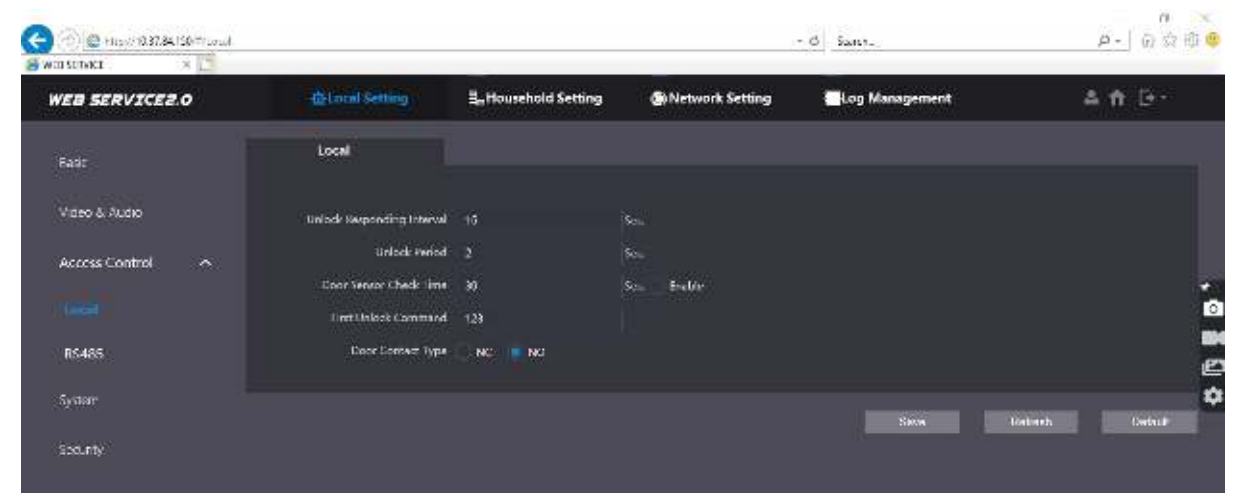

#### Item 3: Check the P2P status, it should be "Online"

| WILL SERVICE.  |                | METHODO - 1.4 1000 - 1.4 1  |                 | IT COMPANY IS NOT A SUM |         |
|----------------|----------------|-----------------------------|-----------------|-------------------------|---------|
| WEB SERVICEZ.O | 않Local Setting | <b>⊞</b> nHousehold Setting | Metwork Setting | Log Management          | 4 ft G- |
|                | Port           |                             |                 |                         |         |
|                | Part 30        |                             |                 |                         |         |
|                | HTTPS Part 443 | Buble                       |                 |                         |         |
|                |                |                             |                 |                         |         |
|                | Create Server  | Download Rott CERT          |                 |                         |         |
|                |                |                             |                 |                         |         |
|                |                |                             |                 |                         |         |
|                | P2P            |                             |                 |                         |         |
|                | 😿 teable       |                             |                 |                         |         |
|                | Sata Orre      |                             |                 |                         | 10      |
|                | 571 - 541000   | ERAZADES                    |                 |                         |         |
|                |                |                             |                 |                         |         |

5. App

Step 1: Download and install the app DMSS

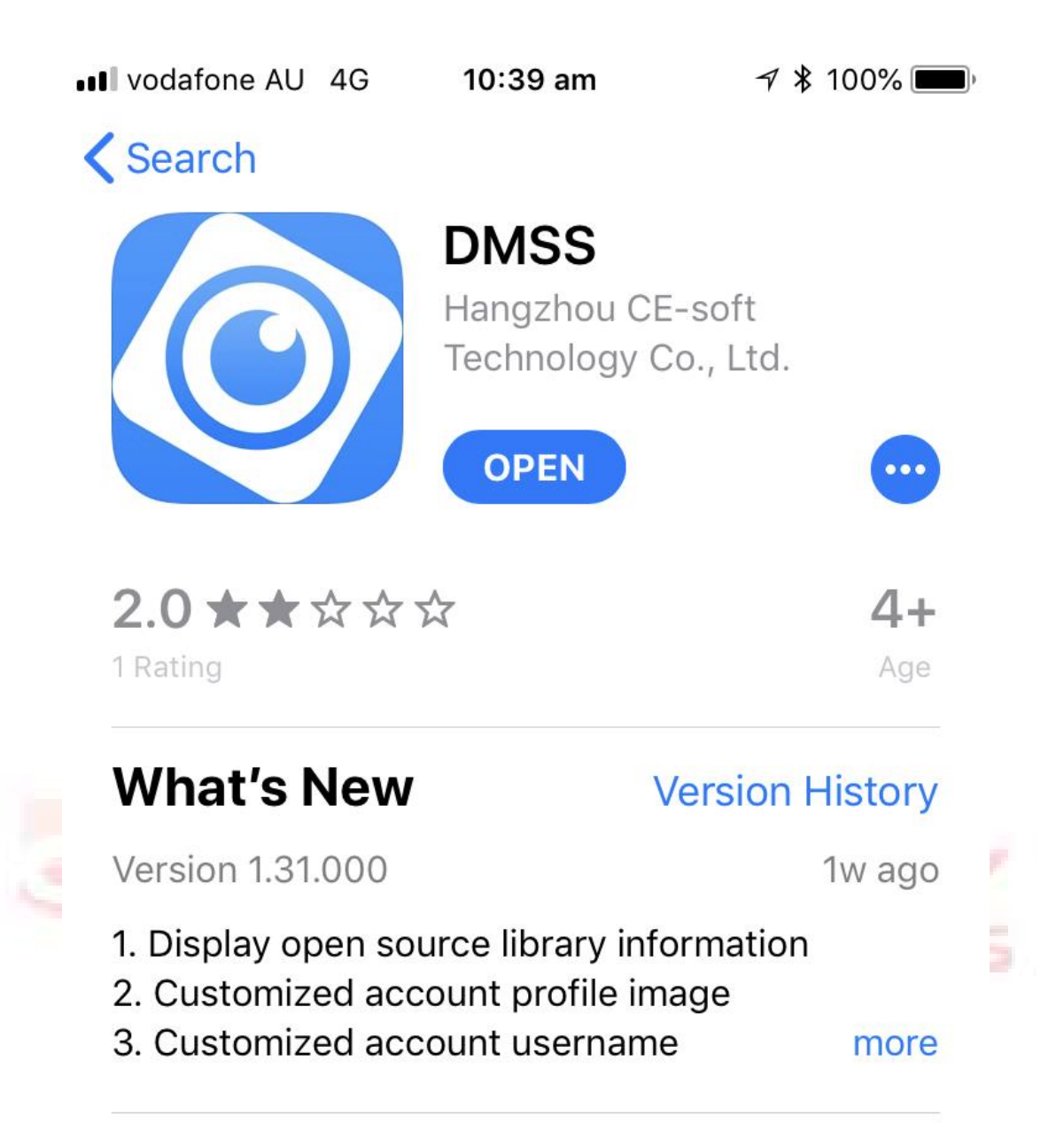

#### Preview

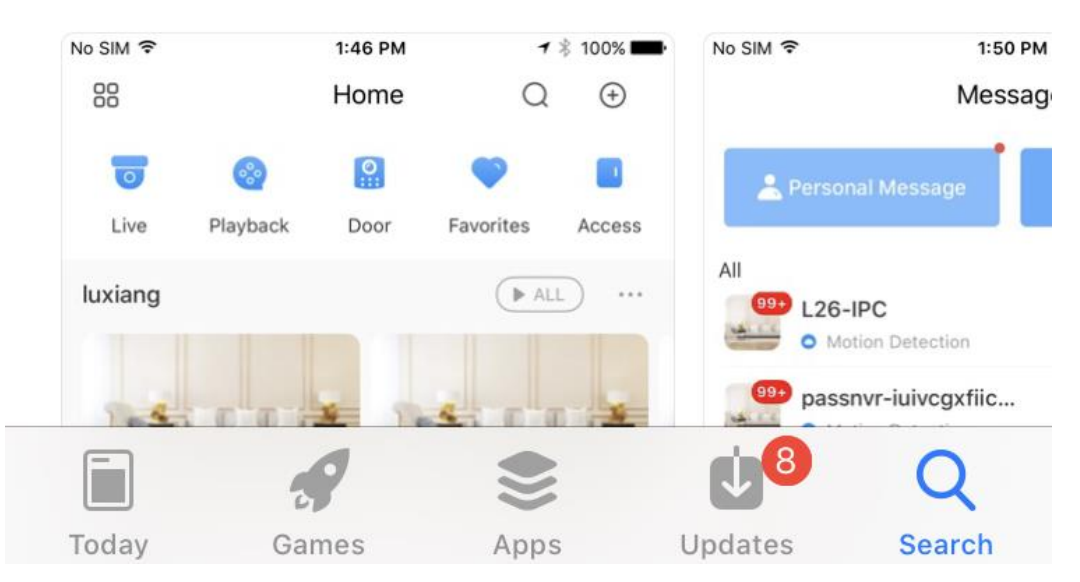

## Step 2: Log into the VTO web and find the QR code

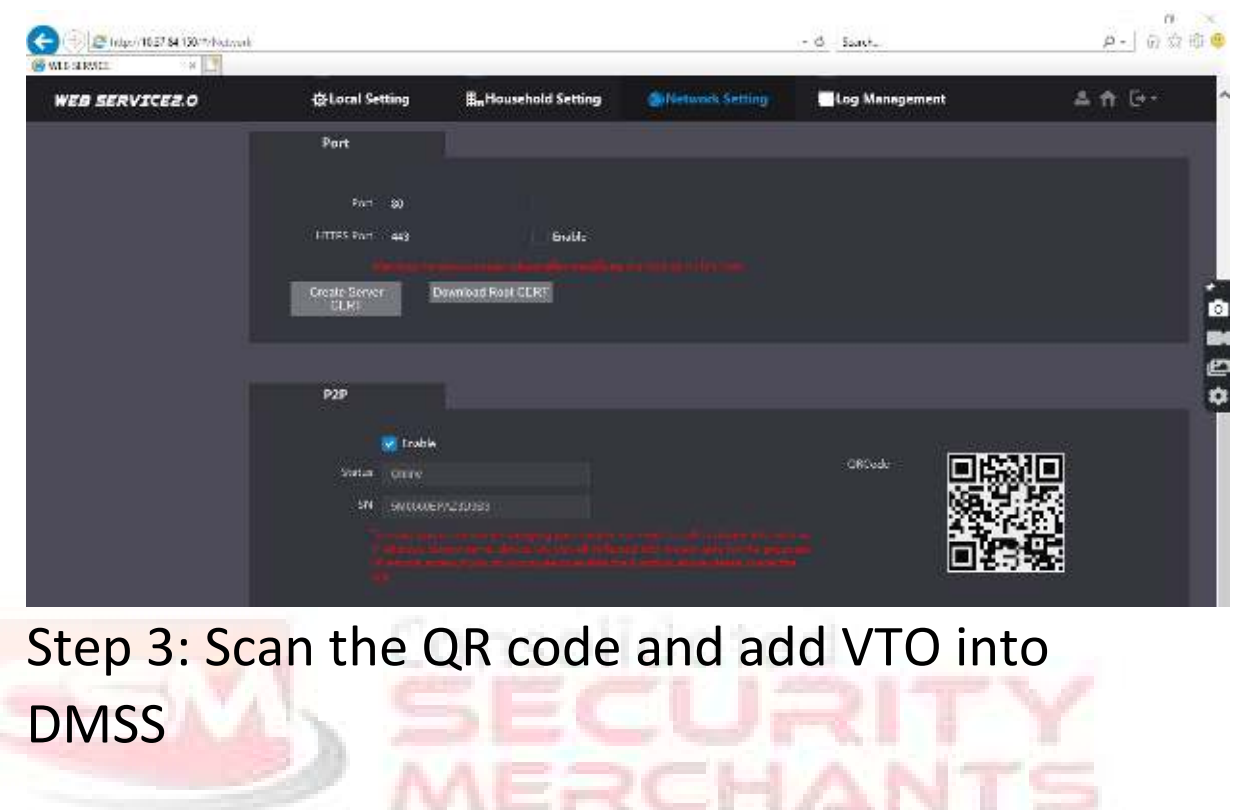

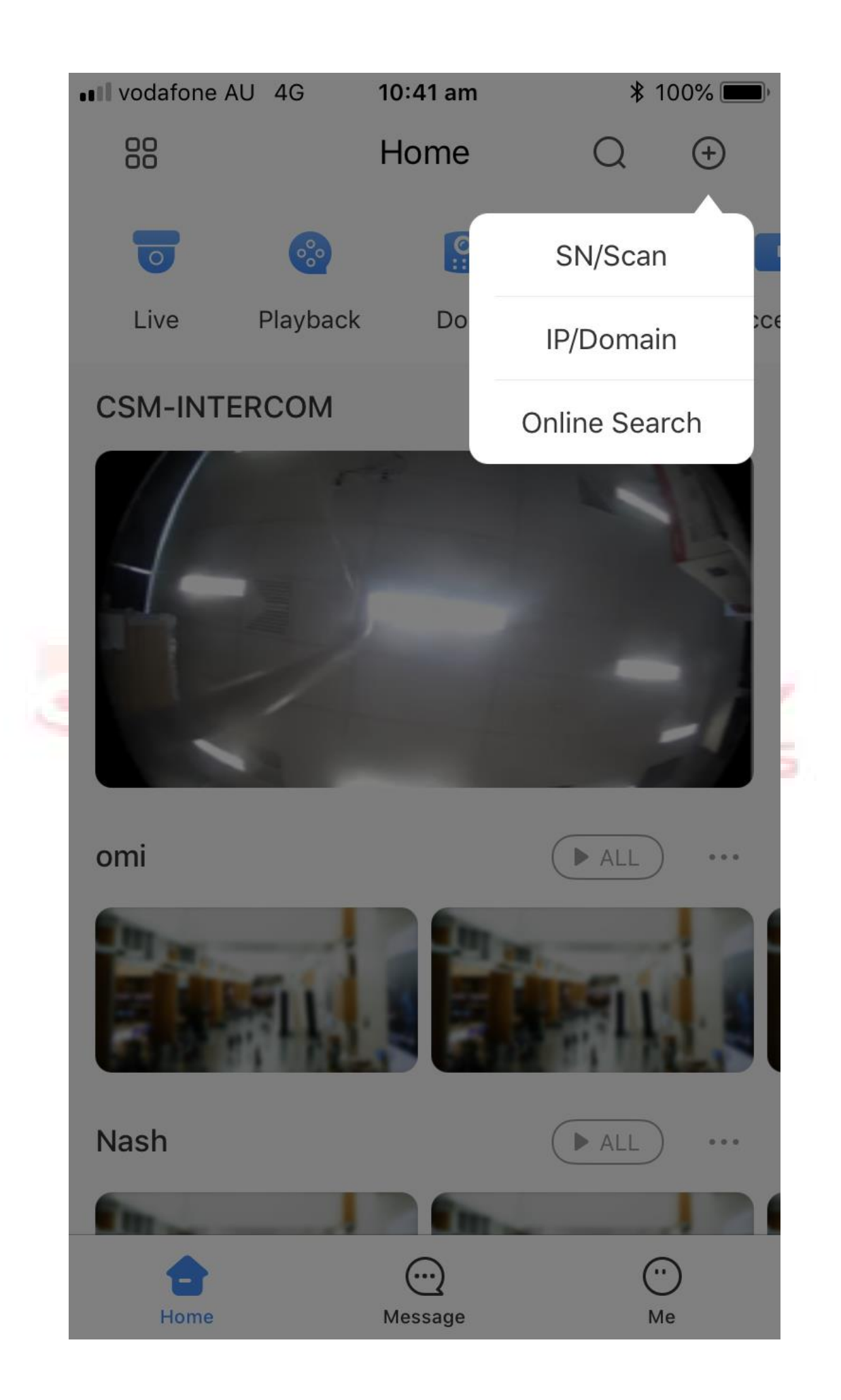

Step 4: Enable alarm subscription in DMSS. Now it is ready to answer calls from VTO and unlock the door.

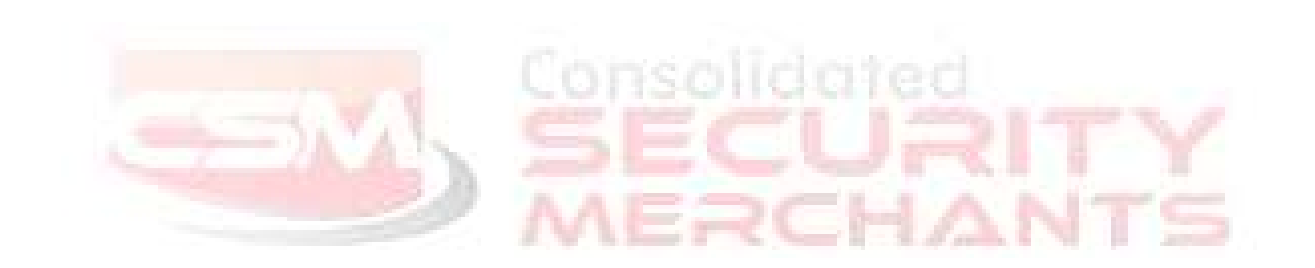

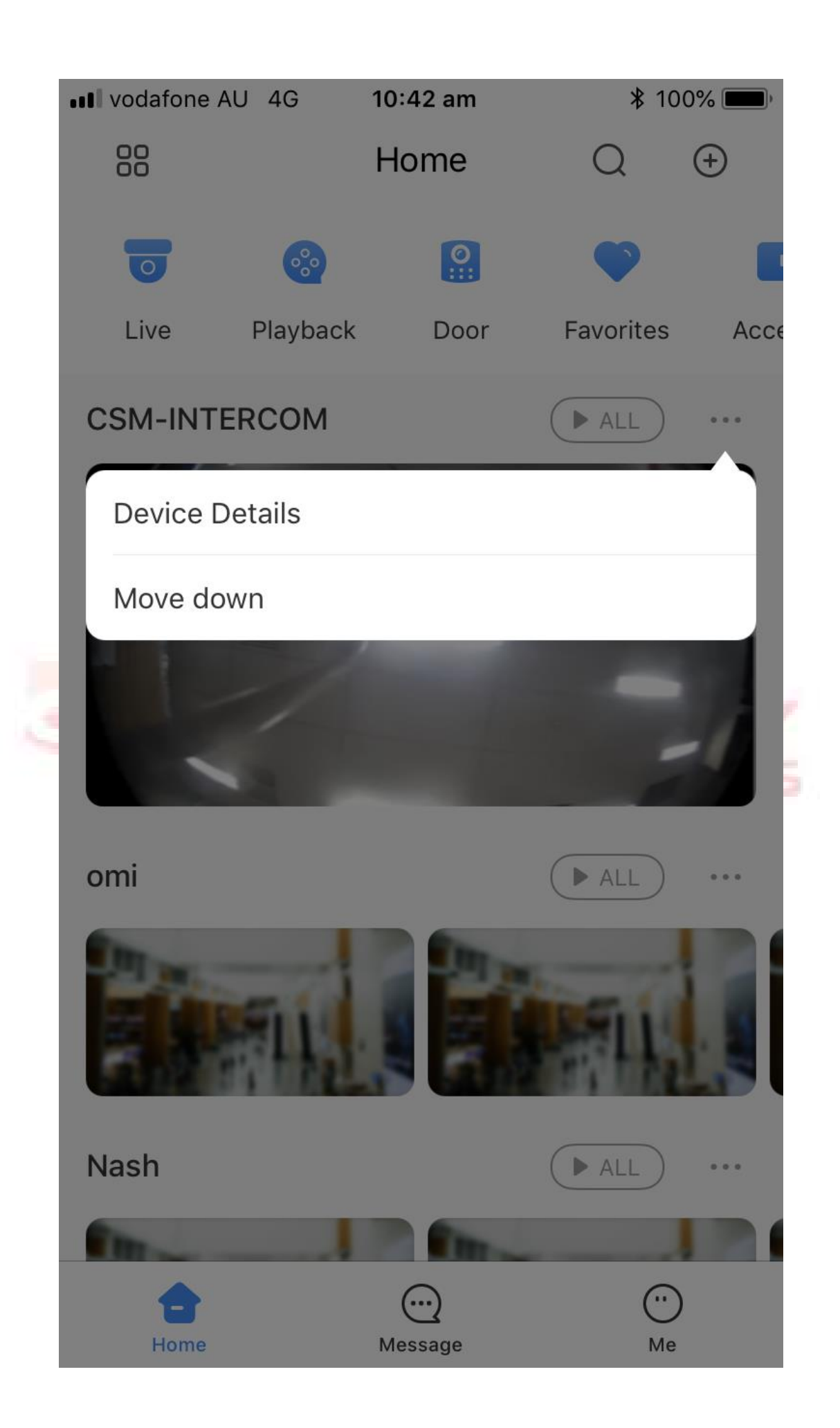

#### < CSM-INTERCOM

| CSM-INTERCOM > | ,              |
|----------------|----------------|
| >              |                |
| >              |                |
|                |                |
|                |                |
|                |                |
|                | CSM-INTERCOM > |

Delete

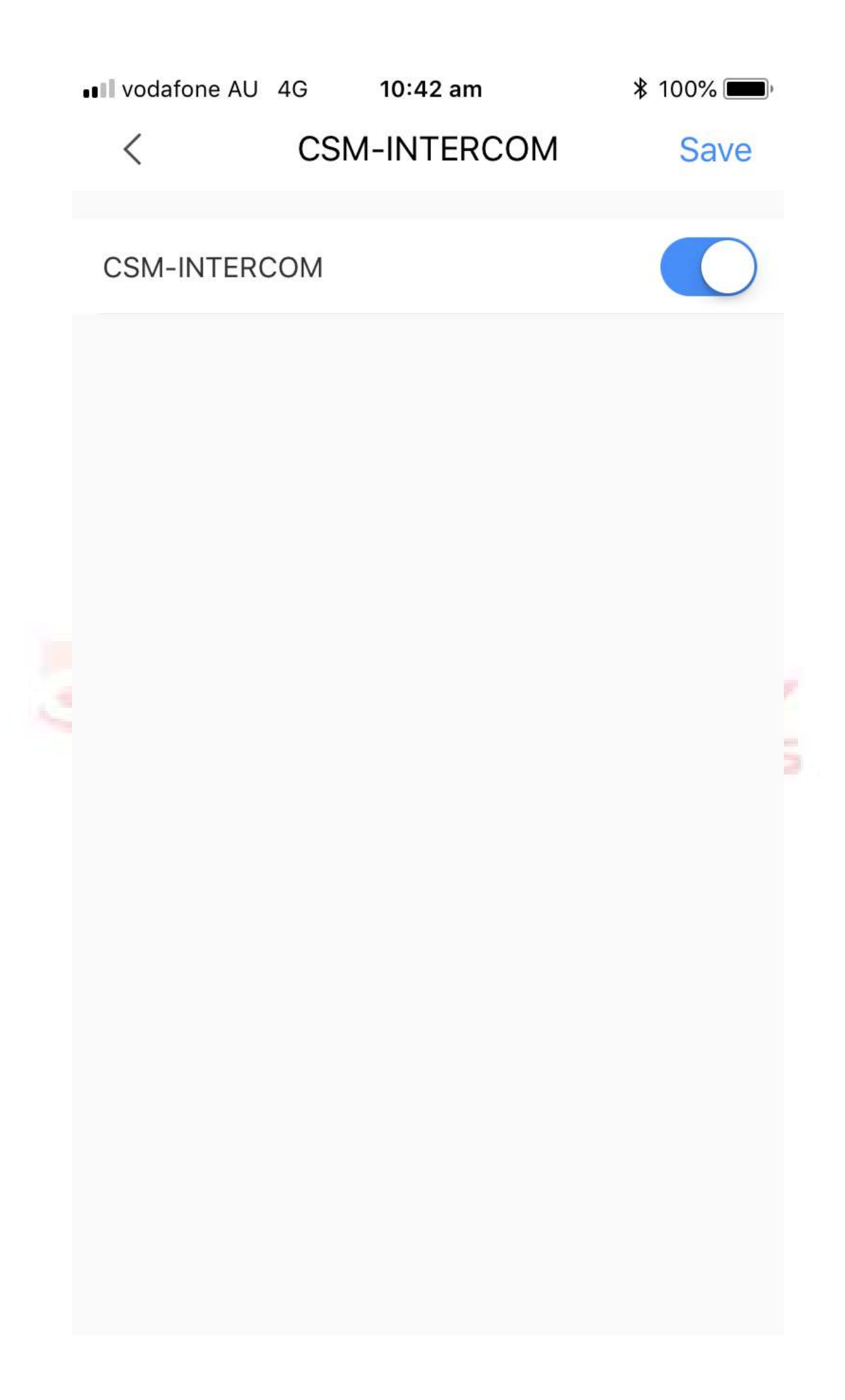